## Rendelés szállítási mód beállítása a Shopify felületen

| <b>S</b> shopify                   | Q, Search                                  |          | 8                  | 4 🕜 eVIR-         |
|------------------------------------|--------------------------------------------|----------|--------------------|-------------------|
| Home Orders 20                     | Collections                                |          |                    | Create collection |
| Products     Collections           | AI +                                       |          |                    | Q = 14            |
| Inventory                          | Title                                      | Products | Product conditions |                   |
| Purchase orders<br>Transfers       | Excluded from Point of Sale                | 12       |                    |                   |
| Gift cards<br>Catalogs             | Gyapjù<br>Excluded from Point of Sale      | 8        |                    |                   |
| Customers  Content                 | C S Kocka<br>Excluded from Point of Sale   | 1        |                    |                   |
| ✿ Finance                          | Remez     Excluded from all sales channels | 1        |                    |                   |
| @ Marketing                        | Oveg<br>Excluded from Point of Sale        | 11       |                    |                   |
| Discounts     Sales channels     > | Műbőr<br>Excluded from Point of Sale       | 12       |                    |                   |
| Online Store O Point of Sale       | Pamut     Excluded from Point of Sale      | 11       |                    |                   |
| Apps >                             | C S Kúp<br>Excluded from Point of Sale     | 0        |                    |                   |
| Settings                           | Müanyag<br>Excluded from Point of Sale     | 7        |                    |                   |

Lényeges, hogy az eVIR és a webshop felületen megegyezzenek a rendelés szállítási módok adatai.

A Shopify admin felületen a következő módon lehet szerkeszteni a szállítási módokat:

• 1. A Shopify admin felületen a Settings menüpontra kell kattintani.

| â shopify | Q Se                                                                                   | arch CTRL K                                                                                           | ۵ | evii: |
|-----------|----------------------------------------------------------------------------------------|----------------------------------------------------------------------------------------------------|---|-------|
|           | eVIR-teszt21<br>evir-teszt21.myshopify.com                                             | Shipping and delivery                                                                                 |   | ×     |
|           | 중 General<br>쉛 Plan                                                                    | Shipping ①<br>Manage where you ship and how much you charge                                           |   |       |
|           | Billing     Billing     Users and permissions     Payments                             | General shipping rates Rates for All products Onestic International                                   |   |       |
| 2         | Checkout       Customer accounts                                                       | Create a custom profile to set different rates or restrict destinations for specific products         | J |       |
|           | <ul> <li>Shipping and delivery</li> <li>Taxes and duties</li> <li>Locations</li> </ul> | Shipping labels ①<br>Buy labels with the lowest rates. Manage your carriers to fulfill orders faster. |   |       |
|           | Cs Markets<br># Apps and sales channels<br>Domains                                     | Expected delivery dates ①                                                                             |   |       |
|           | Customer events                                                                        | Shop Promise<br>Show automated delivery dates for eligible orders and increase conversion             |   |       |
|           | Custom data Languages Customer privacy                                                 | Show delivery dates for orders without the Shop Promise badge and guarantee                           |   |       |

- 2. Shipping and delivery menüre kattintva megjelenik a Shipping terület.
- 3. General shipping rates részre kell kattintani.

| <b>B</b> shopify | (                                                                | Q Search |                                                                                                    | CTRL K                                 | 8    | ٥ | evir- |
|------------------|------------------------------------------------------------------|----------|----------------------------------------------------------------------------------------------------|----------------------------------------|------|---|-------|
|                  | Notifications     Custom data     Languages     Customer privacy |          | To charge different rates for only certain products, create a new profile<br>Fulfillment location                                                                                                    | ) in <u>shipping settings</u>          |      |   | ×     |
|                  | Policies                                                         |          | Shop location<br>Hungary                                                                                                    |                                        | 0    |   |       |
|                  | evir-teszt21@bc.hu                                               |          | Shipping zones Domestic • Hungary                                                                                                    | Add shipping a                         | zone | ] |       |
|                  |                                                                  |          | Cyclist<br>GLS futár                                                                                                    | Ft 1,500.00<br>Ft 1,432.00             |      |   |       |
|                  |                                                                  |          | Standard<br>③ Add rate                                                                                                    | Free                                   |      |   |       |
|                  |                                                                  |          | <ul> <li>International • United Arab Emirates, Austria, Australia, 25 mc</li> <li>Customers in International won't be able to check out because inactive market. To activate, <u>go to Markets</u>.</li> </ul> | rre<br>all countries/regions are in an |      |   |       |
|                  |                                                                  |          | Standard  Add rate                                                                                                    | Ft 7,200.00                            |      |   |       |
|                  |                                                                  |          | Start shipping to more places ①<br>Add countries/regions to a market to start selling and manage localized<br>Go to Markets                                                                                    | d settings, including shipping zo      | nes  |   |       |

Az oldalon le kell görgetni a Shipping zones területhez.

- 4. Add rate-ra kattintva új szállítási mód rögzíthető.
- **5.** A már rögzített szállítási módok jobb szélén lévő *3 pötty* alatt található az **Edit rate**, ha rá kattintunk szerkeszthető a szállítási mód.

| Ê shopify                                              |                                                                                                    | Discard Save                         |         | eVIR-feeret11 |
|--------------------------------------------------------|----------------------------------------------------------------------------------------------------|--------------------------------------|---------|---------------|
| <ul> <li>Notifications</li> <li>Custom data</li> </ul> | To charge different rates for only certain products, create a new                                                    | profile in <u>shipping settings</u>  |         | ×             |
| Customer privacy                                       | Edit rate                                                                                                    | ×                                    |         |               |
| Policies     O                                         | Shipping rate Custom                                                                                                 | •                                    | 0       |               |
| eni-rescriptions                                       | Custom rate name GLS házhozszállítás                                                                                 | Add shippir                          | ng zone |               |
|                                                        | Custom delivery description (optional) Tracking number provided                                                      | FI 1,500.00                          |         |               |
|                                                        | Price<br>Ft 1,432.00                                                                                                 | Fra                                  |         |               |
|                                                        | Add conditional pricing Checkout preview                                                                             |                                      |         |               |
|                                                        | GLS házhozszállítás     Ft 1,432.00     Tracking number provided                                                     | s/regions are in a                   | in      |               |
|                                                        | Car                                                                                                    | Ft 7,200.00                          |         |               |
|                                                        | Start shipping to more places ①<br>Add countries/regions to a market to start selling and manage lo<br>Go to Markets | calized settings, including shipping | zones   |               |

- 6. Az itt megadott Custom rate name mező értékét szükséges az eVIR rendelés szállítási módhoz rögzíteni.
- 7. A Done gombra kattintva végrehajtja a módosításokat.

| 🕄 shopify | Unsaved chan                                                                                                    | ges Discan Save                                                                                                    | 0             | ٥ | evir |
|-----------|----------------------------------------------------------------------------------------------------|----------------------------------------------------------------------------------------------------|---------------|---|------|
| E shopify | Unsaved char<br>otifications<br>ustom data<br>anguages<br>ustomer privacy<br>olicles<br>VIR Teszt21<br>Wr-teszt21@bc.hu | ges     Discar     Save   To charge different rates for only certain products, create a new public in shipping settings          Fuffiliment location         Shop location         Hungary         Shipping zones       Add shipping         Obmestic • Hungary         Cyclist       Ft 1,432.00         Standard       Free         Image: Add rate       Ft 1,432.00         Image: Add rate       Ft 1,432.00 | ©<br>2000<br> |   | evir |
|           |                                                                                                    | Customers in International won't be able to check out because all countries/regions are in an inactive market. To activate, <u>go to Markets</u> .  Standard  Add rate  Start shipping to more places ①  Add countries/regions to a market to start selling and manage localized settings, including shipping zeto                                                                                                 | mes           |   |      |

• Fontos, hogy az adatokat a Save gombra kattintva el kell menteni.

| ∃ Demo Demó Verzió                   |       |                                                          | 🚨 demo 🕸 - 💷                                               |
|--------------------------------------|-------|----------------------------------------------------------|------------------------------------------------------------|
| Törzsadatok                          | Ý     | Szállítási mód adatai                                    | nak szerkesztése                                           |
| Cikkszámok<br>Pénzügyi               | >     | + I≡<br>Paraméterek                                      |                                                            |
| Bizonylat beállítások<br>Baktártörzs | >     | Azonositó *                                              | Név *                                                      |
| Rendelés                             | Ý     | Leírás                                                   | GLƏ Hazılızəzallılas                                       |
| Rendelés folyamat álla               | potok |                                                          |                                                            |
| Berendelés folyamat<br>állapotok     |       | Átvétel típusa<br>Házhozszállítás                        | Futár cég<br>GLS ✓                                         |
| Futárcégek                           |       | eVIR -shopify webshop beállítás<br>GLS házhozszállítás   | eVIRShoprenter webshop beállítás<br>GLS házhozszállítás    |
| Szállítási mód                       |       | eVIR-UNAS webshop beállítás<br>MyGLS CSV házhozszállítás | eVIR -WooCommerce webshop beállítás<br>GLS házhozszállítás |
| ✿ Rendszer                           | >     |                                                          |                                                            |
| <ul> <li>Új bejelentkezés</li> </ul> |       | ✓ Felvesz × Eldob                                        | ۲.<br>۲.                                                   |
| Kijelentkezés                        |       |                                                          |                                                            |

A Shopify felületen megadott **Custom rate name** adatot kell az eVIR *Törzsadatok*  $\rightarrow$  *Rendelés*  $\rightarrow$  *Szállítási mód* törzsadat ... webshop beállítás mezőjében is elmenteni.

From: https://doc.evir.hu/ - eVIR tudásbázis

Permanent link: https://doc.evir.hu/doku.php/evir:shopify:rendeles\_szallitasi\_mod?rev=1744714985

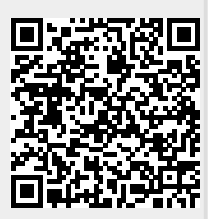

Last update: 2025/04/15 13:03